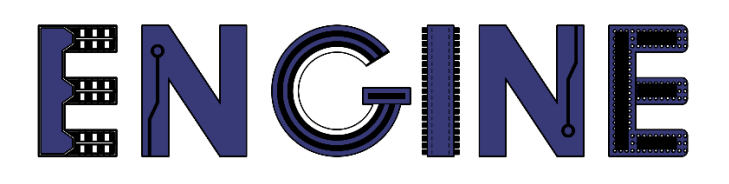

Teaching online electronics, microcontrollers and programming in Higher Education

#### **Programing of embedded systems**

2. Debbuger console and GPIO

Lead Partner: Warsaw University of Technology

**Authors: Daniel Krol** 

University of Applied Sciences in Tarnow

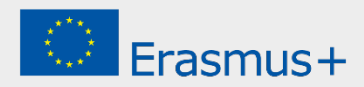

2. Debbuger console and GPIO

## Declaration

This report has been prepared in the context of the ENGINE project. Where other published and unpublished source materials have been used, these have been acknowledged.

# Copyright

#### © Copyright 2021 - 2023 the ENGINE Consortium

Warsaw University of Technology (Poland)

International Hellenic University (IHU) (Greece)

European Lab for Educational Technology- EDUMOTIVA (Greece)

University of Padova (Italy)

University of Applied Sciences in Tarnow (Poland)

All rights reserved.

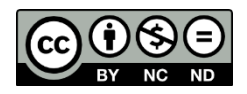

This document is licensed to the public under a Creative Commons Attribution-NonCommercial-NoDerivatives 4.0 International License.

### **Funding Disclaimer**

This project has been funded with support from the European Commission. This report reflects the views only of the author, and the Commission cannot be held responsible for any use which may be made of the information contained therein.

2. Debbuger console and GPIO

#### I. New project and debugger console

1. Create a new project for the *LPCXpresso804* board:

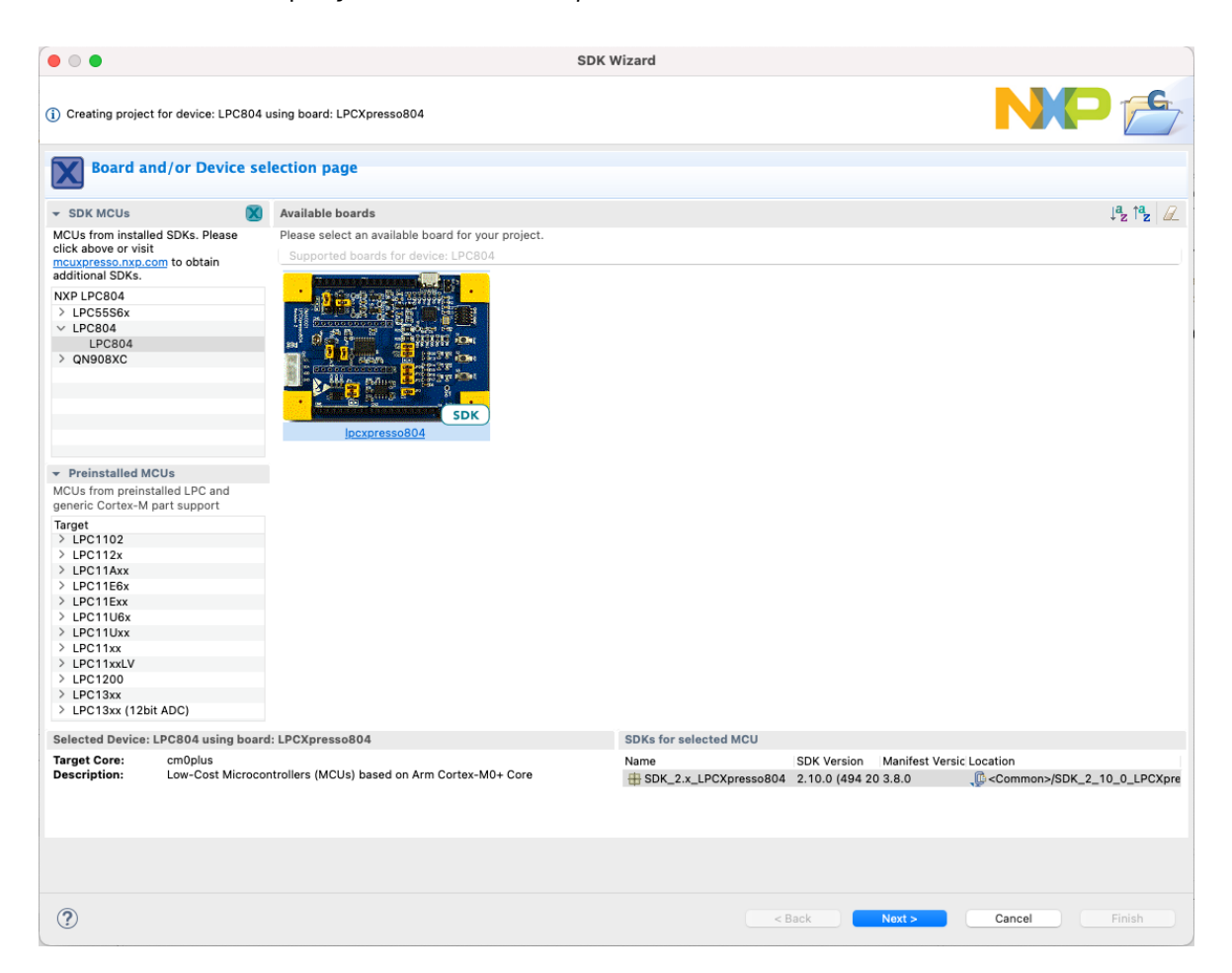

2. Name the project eg *Lab01* and keep the default configuration:

|                                       |                                                            | SDK Wizard                                    | 1                                    |                                         |                      |               | SDK Wizard           |                              |                         |        |
|---------------------------------------|------------------------------------------------------------|-----------------------------------------------|--------------------------------------|-----------------------------------------|----------------------|---------------|----------------------|------------------------------|-------------------------|--------|
| The source from the SDK will be copil | ied into the workspace. If you want to use linked files, p | slease unzip the 'SDK_2.x_LPCXpresso804' SDK. | NP 🖆                                 |                                         |                      |               | JUK WILLU            |                              | N                       | P 🖆    |
| Configure the project                 |                                                            |                                               |                                      | Advanced project                        | t settings           |               |                      |                              |                         |        |
| Project name: Lab01                   |                                                            | Project name suffix:                          |                                      | + C/C++ Library Settings                |                      |               |                      |                              |                         |        |
| Use default location                  |                                                            |                                               |                                      | Set library type (and hostin            | a variant)           | 0             |                      |                              |                         |        |
| Location: /Users/daniel/Documents/Mi  |                                                            |                                               | Browne                               |                                         |                      |               | •                    |                              |                         |        |
| Device Parkenes                       | Board                                                      | Project Type                                  | Project Onlines                      | Redib: Use floating point               | : version of printf  |               |                      | NewlibNano: Use floating     | point version of printf |        |
| O LPC804M101JDH24                     | O Default board files                                      | C Project C++ Project                         | SDK Debug Console Semihost Q UART    |                                         | care print           |               |                      |                              |                         |        |
| C LPC804M101JDH20                     | <ul> <li>Empty board files</li> </ul>                      | C Static Library C++ Static Library           | CMSIS-Core                           | Redirect SDK "PRINTF" t                 | o C library "printf" |               |                      | Redirect printf/scarf to ITI | M                       |        |
| O LPC804M111JDH24                     |                                                            |                                               | C Lopy sources                       | Minclude semihost HardFa                | ult handler          |               |                      | Redirect printl/scard to UA  | URT                     |        |
| A. 1884 A. 1114 A. 1114 A.            |                                                            |                                               |                                      |                                         |                      |               |                      |                              |                         |        |
| Add or remove SDK potterre compose    | urba                                                       | e                                             | components selection summary (E) (E) |                                         |                      |               |                      |                              |                         |        |
| Operating Systems Drivers CMSIS       | Drivers Utilities Middleware Board Components A            | bstraction Laver Software Components          | type to filter                       | - MOULC Compiler                        |                      |               |                      |                              |                         |        |
| Petrone                               |                                                            | 17 % D D                                      | Name Description Versio Info         |                                         |                      |               |                      |                              |                         |        |
| Linnis                                |                                                            | 8 % C C                                       | Operating Systems                    | Language standard Comp                  | oller default        |               |                      |                              |                         | 8      |
| type to filter                        |                                                            |                                               | > E Utilities                        | * MCU Linker                            |                      |               |                      |                              |                         |        |
| Name                                  | ADC Driver                                                 | 2.5.0                                         |                                      | Unk application to RAM                  |                      |               |                      |                              |                         |        |
| apt                                   | CAPT Driver                                                | 2.1.0                                         |                                      | - Henry Oreformities                    |                      |               |                      |                              |                         |        |
| C de clock                            | Clock Driver<br>COMMON Driver                              | 2.3.1                                         |                                      | <ul> <li>Memory consignation</li> </ul> |                      |               |                      |                              |                         |        |
| Cimer                                 | CTimer Driver                                              | 2.2.1                                         |                                      | Memory decails                          |                      |               |                      |                              |                         |        |
| 🔲 🙀 dəc                               | DAC Driver                                                 | 2.0.2                                         |                                      | Default LinkServer Flash D              | tiver                |               |                      |                              |                         | Browse |
| 2 2 gpio                              | GPID Driver<br>I2C Driver                                  | 2.1.7                                         |                                      | Type                                    | Name                 | Alias         | Location             | Size                         | Driver                  |        |
| 0 8 kp                                | IAP Driver                                                 | 2.0.4                                         |                                      | Flash                                   | PROGRAM_FLASH        | Flash         | 0x0                  | 0x7180                       | LPC80x_32.cfx           |        |
| 🖸 💩 iscon                             | IDCON Driver                                               | 2.0.1                                         |                                      | Flash                                   | BOOT_FLASH<br>SRAM   | Flash2<br>BAM | 0x7180<br>0x10000000 | 0x90<br>0xfe0                |                         | A      |
| bc_acomp                              | LPC_ACOMP Driver                                           | 2.1.0                                         |                                      | RAM                                     | MP_SRAM              | RAM2          | 0x10000fe0           | 0x20                         |                         |        |
| be_crc                                | CRC Driver                                                 | 2.1.1                                         |                                      |                                         |                      |               |                      |                              |                         |        |
| - Apiet                               | PINT Driver                                                | 2.1.8                                         |                                      | Add Flash Add R                         | AM                   |               | Split                | Join Delete                  |                         |        |
| 🗆 💩 plu                               | PLU Driver                                                 | 2.2.1                                         |                                      |                                         |                      |               |                      |                              |                         |        |
| 🖉 🔆 power_na_Rb                       | Power Driver                                               | 2.0.0                                         |                                      | import Merge                            | . Export. Gene       |               |                      |                              |                         |        |
|                                       |                                                            |                                               |                                      |                                         |                      |               |                      |                              |                         |        |
| ?                                     |                                                            | < Back                                        | Next > Cancel Finish                 | 0                                       |                      |               |                      | < Back                       | Next > Cancel           | Finish |

2. Debbuger console and GPIO

#### 3. A code skeleton will be generated:

```
/**
 * @file
* @brief
                  Lab01.c
Application entry point.
  */
*/
#include <stdio.h>
#include "board.h"
#include "peripherals.h"
#include "pin_mux.h"
#include "clock_config.h"
#include "LPC604.h"
#include "fi_debug_console.h"
  /* TODO: insert other include files here. */
/* TODO: insert other definitions and declarations here. */
 * @brief Application entry point.
int main(void) {
       /* Init board hardware. */
BOARD_InitBootClocks();
BOARD_InitBootClocks();
BOARD_InitBootPeripherals();
#ifndef BOARD_INIT_DEBUG_CONSOLE_PERIPHERAL
      /* Init FSL debug console
BOARD_InitDebugConsole();
#endif
      PRINTF("Hello World\n");
      /* Force the counter to be placed into memory. */
volatile static int i = 0;
      /* Enter an infinite loop, just incrementing a counter. */
while(1) {
             i++ :
             /* 'Dummy' NOP to allow source level single stepping of
    tight while() loop */
    __asm volatile ("nop");
      3
      return 0 ;
```

Add a "\r" tag to the end of the text in the PRINTF function.

4. Connect the *LPCXpresso804* board with the USB interface labeled *Emulator* to the computer:

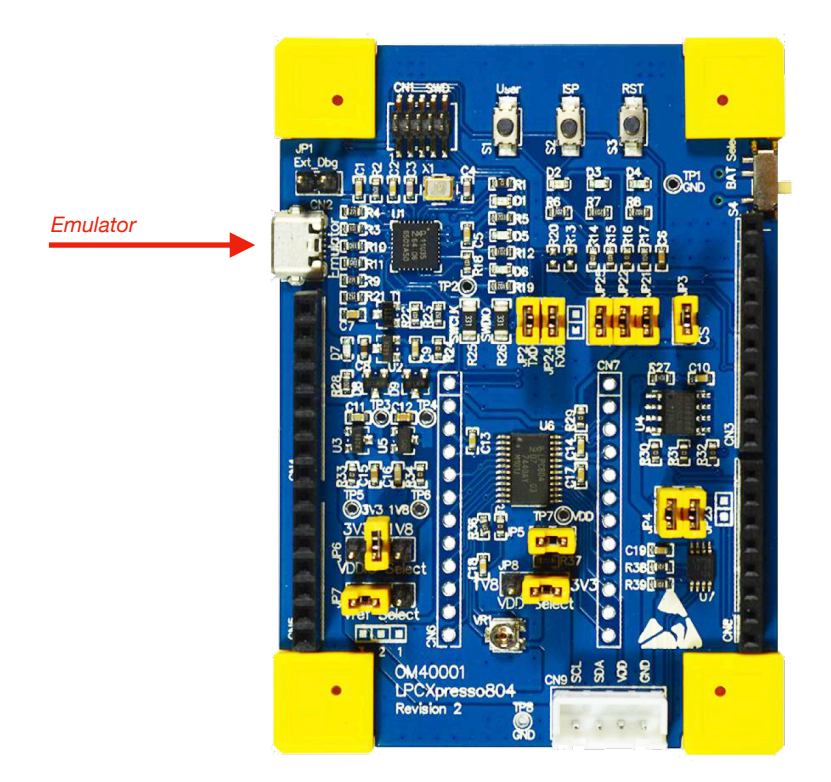

2. Debbuger console and GPIO

5. Right click on the project name, select Properties and then go to C/C++ Build -> Settings and select Preprocessor. Check the value of the SDK\_DEBUGCONSOLE constant, which should be set to 1 (otherwise set to 1), as in the picture below. The constant activates the debugger console that uses UART. The other two constants disable real number support by default (a limited version of the library that takes up less memory is used). To display real types in the console, remove the CR\_INTEGER\_PRINTF constant and change the value of the PRINTF\_FLOAT\_ENABLE constant to 1.

|                                                                                                    | - Da 12 🗮 🕱             |                                                                                                    | Properties for Lab01                                                                                                    |                                                                                                    |
|----------------------------------------------------------------------------------------------------|-------------------------|----------------------------------------------------------------------------------------------------|----------------------------------------------------------------------------------------------------|----------------------------------------------------------------------------------------------------|
| Project Explorer 22 🕮 Registers 🏇 Faults 🛼 Peripherals+                                                                                                    | = □<br># � <b>Ø</b> - 8 | type filter text                                                                                                    | Settings                                                                                                    | ↓ → ↓ 8                                                                                                    |
| • Construction     Norm     >       • Construction     • Initial     >       • Construction     • Initial     >       • Constru | C • C • 15 •            | <ul> <li>Tesource<br/>Builders<br/>Builders<br/>Build Varables<br/>Environment<br/>Logging<br/>MCU settings</li> <li>Brodowner<br/>MCU settings</li> <li>Orce-+ General<br/>MCUXpress Config Tools<br/>Project Natures<br/>Project References<br/>Project References<br/>Task Tage</li> <li>Validation</li> </ul> | Configuration: Debug [Active]<br>Tool Setting: Pluid steps Puid Atfact in the<br>Date:<br>Date:<br>Da | Manage Configurations         y Parsers         () Error Parsers         nostdinc)         () () () () () () () () () () () () () ( |
| Miscellars Source >                                                                                                    |                         |                                                                                                    |                                                                                                    | Restore Defaults Apply                                                                                                    |
| Edit proje     Properties     X I      MOUXprove commy receive     Quick Settings>                                                                                                    |                         | ?                                                                                                    |                                                                                                    | Cancel Apply and Close                                                                                                    |

6. Build the project by clicking Build and then program the layout by clicking GUI Flash Tool, leaving the default settings in the following programmer windows:

| •••                                                          | c workspace_LPC804 - Lab01/source/Lab01.c - MCUXpresso IDE |  |
|--------------------------------------------------------------|------------------------------------------------------------|--|
| 🖆 • 🖩 🕲   🗞 • 🚯   🖉 🏷 💷   🔍 🕨 🗉 🖬 🗚 20-00   🗟 🛠              | 10 10 10 20 20 20 20 20 20 20 20 20 20 20 20 20            |  |
| 🍋 Project Explorer 🐹 👯 Registers 🎋 Faults 🧏 Peripherals+ 👘 🗖 | د Lab01.c ک                                                |  |
| E 🕏 7 🖶 🍫 🕱 🕯                                                | 2⊕ * Copyright 2016-2021 NXP[]                             |  |
| ✓ Kab01 <debug></debug>                                      | 310 /**                                                    |  |
| Project Settings                                             | 32 * @file Lab01.c                                         |  |
| > 🖑 Binaries                                                 | 33 * @brief Application entry point.                       |  |
| > 🗊 Includes                                                 | 34 */                                                      |  |
| > 😕 CMSIS                                                    | 36 #include <\$(010.n>                                     |  |
| l i internetti i i i i i i i i i i i i i i i i i i           | So waterdad boundin                                        |  |

7. Launch the terminal:

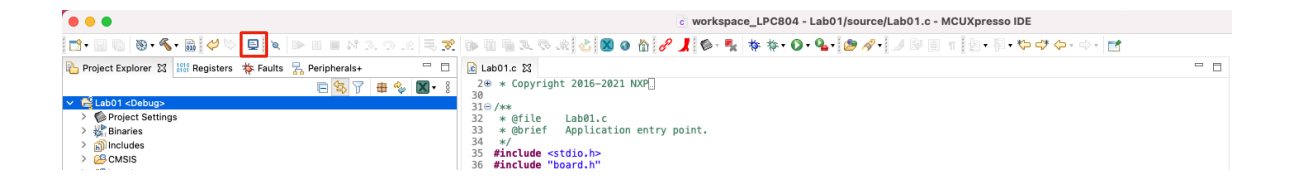

2. Debbuger console and GPIO

8. In the settings, select *Serial Terminal* and the baud rate 9600. In the serial port field, select /*dev/cu.usbmodem020140202* from the list of available ports. In Windows, select *COMMx* port. Note, depending on the version of the evaluation board, in the place of "X" there may appear no other code than in the picture below:

| Choose termir | al: Serial Terminal       | 6 |
|---------------|---------------------------|---|
| Settings      |                           |   |
| Serial port:  | /dev/cu.usbmodem020140202 | _ |
| Baud rate:    | 9600                      |   |
| Data size:    | 8                         | 0 |
| Parity:       | None                      | 0 |
| Stop bits:    | 1                         | 0 |
| Encoding:     | Default (ISO-8859-1)      | 0 |
|               |                           |   |

9. Press the RESET button on the *LPCXpresso804* board. The text sent with the *PRINTF* function should appear in the terminal window:

| 👘 Installed SDK | Properties   | 🖹 Problei | ms 📃 Console | 🎤 Terminal 🔀 | 🚮 Image Info | 🛃 Debugger Cor | 1 | Offline P  | eriph | _ | . 🗆 |
|-----------------|--------------|-----------|--------------|--------------|--------------|----------------|---|------------|-------|---|-----|
|                 |              |           |              |              |              | E              | 1 | ф <b>В</b> |       | 1 | ð 🖉 |
| 📃 /dev/cu.usbmo | dem020140202 | 2 23      |              |              |              |                |   |            |       |   |     |
| Hello World     |              |           |              |              |              |                |   |            |       |   |     |
|                 |              |           |              |              |              |                |   |            |       |   |     |
|                 |              |           |              |              |              |                |   |            |       |   |     |
|                 |              |           |              |              |              |                |   |            |       |   |     |
|                 |              |           |              |              |              |                |   |            |       |   |     |
|                 |              |           |              |              |              |                |   |            |       |   |     |
|                 |              |           |              |              |              |                |   |            |       |   |     |
|                 |              |           |              |              |              |                |   |            |       |   |     |
|                 |              |           |              |              |              |                |   |            |       |   |     |
|                 |              |           |              |              |              |                |   |            |       |   |     |
|                 |              |           |              |              |              |                |   |            |       |   |     |
|                 |              |           |              |              |              |                |   |            |       |   |     |

10. Write a simple "echo" program that prints the received characters to the console, preceded by the string "Character:". To do this, modify the code in the main function as below:

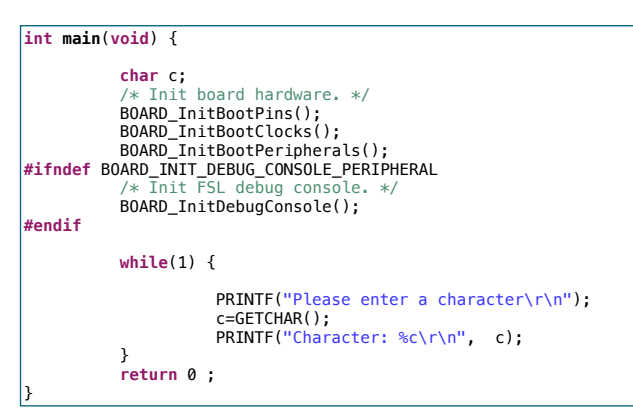

Build a project, program the microcontroller and check the program operation in the terminal console.

2. Debbuger console and GPIO

#### II. Controlling of LEDs

- 1. Create a new project for the *LPCXpresso804* board and name it *Lab01\_1*.
- 2. You must configure 3 *GPIO* lines to control the RGB LEDs. To do this, rightclick on the project name and select *MCUXpresso Config Tools -> Open Pins*, as in the picture below:

| extremes to this watherers A Lan | ts 7 Peripherals+        | Le Labol.c 32 la fsl_debug_console.h                                                                                                  |
|----------------------------------|--------------------------|----------------------------------------------------------------------------------------------------|
|                                  | 8378%                    | 2# * Copyright 2016-2021 NXP                                                                                                    |
| New                              | ,                        | 310/4*                                                                                                    |
| Go Into                          |                          | 32 * @file Lab@l.c<br>33 * @frief Application entry point.                                                                            |
|                                  |                          | 34 ×/                                                                                                    |
| Open in New Window               |                          | 36 #include "Solid"                                                                                                    |
| Show In                          | ∠36 W 3                  | 37 finclude "peripherals.h"<br>38 finclude "pin mus.h"                                                                                |
| Show in Local Terminal           | >                        | 39 #include "Clock config.h"                                                                                                    |
| Copy                             | 36 C                     | 40 #include [fsl_debug_console.h"                                                                                                    |
| Paste                            | 36 V                     | A 43 /* TODD: insert other include files here. */                                                                                     |
| Delete                           |                          | 244 /* TODD: insert other definitions and declarations here. */                                                                       |
| iurce                            | >                        | 45<br>46©/*                                                                                                    |
| ove                              |                          | 47 * @brief Application entry point.                                                                                                  |
| name                             |                          | 49e int main(void) {                                                                                                    |
| moort                            |                          | 50<br>51 char c                                                                                                    |
| A Export                         |                          | 52 /* Init board hardware. */                                                                                                    |
| Exportan                         |                          | 53 BOARD_InitBootCocks():<br>54 BOARD InitBootCocks():                                                                                |
| luild Project                    |                          | 55 BOARD_InitBootPeripherals();                                                                                                    |
| san Project                      |                          | 56 FITMET BUAKD_INIT_DEBUG_CUNSULE_PENIPHERAL<br>57 /* Init FSL debug console. */                                                     |
| Refresh                          | FS                       | 58 BOARD_InitDebugConsole();                                                                                                    |
| e Project                        |                          | 59 menalt<br>60                                                                                                    |
| e Unrelated Projects             |                          | 61 while(1) {                                                                                                    |
| d Oradlau matterna               |                          | 63 PRINTF("Please enter a character\r\n");                                                                                            |
| ingurations                      |                          | 64 c=GETCHAR();<br>65 PDINTE("(haracter: hc/r/o"), c);                                                                                |
| rgets                            | ,                        | 66 ) · · · · · · · · · · · · · · · · · ·                                                                                              |
|                                  | ,                        | 6/ return 0;                                                                                                    |
| ling Tools                       | >                        | 69                                                                                                    |
| Run As                           | >                        |                                                                                                    |
| Debug As                         | >                        |                                                                                                    |
| rofile As                        | >                        |                                                                                                    |
| Restore from Local History       |                          |                                                                                                    |
| aunch Configurations             | >                        |                                                                                                    |
| Utilities                        | >                        | 🕲 bereicht 2014 💭 Bereichte 🕐 Berline 💭 Berline 101 🕅 🖓 Tereicht 🔍 Berline 104 🔍 Berline 104 🔍 Berline 104 🔍 Berline 104              |
| 🔀 SDK Management                 | >                        | installed SDK in Properties in Properties in Console 22 de lemma in Image Into up beougger Con 22 Utiline venon - U Memory 22 UP Head |
| Tools                            | >                        |                                                                                                    |
| Validate                         |                          | 10:35:49 ++++ Incremental Build of configuration Debug for project Lab01 ++++                                                         |
| MCUXpresso Config Tools          | > (iii) Open Pins        | -r -j15 all                                                                                                    |
| Run C/C++ Code Analysis          | UI Open Clocks           | - Notifing to be done for act -                                                                                                    |
| Team                             | > 🕴 Open Periphe         | als 6:49 Build Finished. @ errors, @ warnings. (took 153ms)                                                                           |
| Compare With                     | >                        |                                                                                                    |
| Configure                        | > Provision Open Tools O | terview .                                                                                                    |
|                                  |                          |                                                                                                    |
| Source                           | >                        |                                                                                                    |

3. From the *Functional Group* menu select the *BOARD\_InitLEDsPins* preset, then activate it by selecting the flag icon on the left. The window now shows the automatically configured lines connected to RGB LEDs on the prototype board:

| 000        |                       |                   |                  |                      |                |                 | ė                        | workspace         | _LPC804 -    | Lab01_2/so   | urce/Lab01.c | - MCUXpre  | ISO IDE  |       |               |                                        |                                                                  |                                                                |
|------------|-----------------------|-------------------|------------------|----------------------|----------------|-----------------|--------------------------|-------------------|--------------|--------------|--------------|------------|----------|-------|---------------|----------------------------------------|------------------------------------------------------------------|----------------------------------------------------------------|
| 📬 - 🔢 🍕    | a 📸 Lab01_2           |                   | 🔹 🏀 🖪            | 💈 Update Code 🔹 🖡 Fu | unctional Grou | BOARD_          | InitLEDsPins             |                   | <b>7</b> 🗐 💜 | > 🕒 🕞 1      | i ili 3. % i | k 🚳 - 💁    | · 🥭 🛷 •  |       | - 🏷 🗳 🗇 - 🔿 - | <b>1</b>                               | c                                                                | 2 🖻 🗶 🖲 ጣ የ 🔿                                                  |
| Pins 33    | Peripheral Signa      | /s                |                  |                      |                | BOARD_<br>BOARD | InitPins<br>InitLEDsPins |                   |              |              |              |            |          |       | Q Q (? 🗇 📼 🤊  | 🗧 🌴 Overview 😫 💽 Code                  | Preview 🚺 Registers                                              |                                                                |
| 880        | WW -00-0              | 🗲 💈 🕖 🔍 ty        |                  |                      |                | BOARD_          | hitDEBUG_UARTP           | ns                |              |              |              |            |          |       |               | > Configuration - Ge                   | neral Info                                                       |                                                                |
| Pin        | Pin name              | Label             | Identifier       | Arduino UNO R3 Cr    | oi SPI         | G BOARD_        | Initi2CPins              |                   |              |              |              |            |          |       |               |                                        |                                                                  |                                                                |
| 1          | PI00_18               | CN6[1]/CN3[9]/PL  |                  | CN3[9] (D9)          | P100_18[]      | P BOARD_        | InitBUTTONsPins          |                   |              |              |              |            |          |       |               | <ul> <li>Configuration - HV</li> </ul> | linto                                                            |                                                                |
| 2          | PIO0_16/ACMP_L.       | CN6[2]/CN5[2]/U.  |                  | CN5[2] (A1)          | P100_16[]      | P100_76         | PI00_16[.                |                   | -            |              |              |            |          |       |               | Processor: LPC80                       | 4                                                                |                                                                |
| 3          | PIC0_17/ADC_9         | CN6[3]/CN5[3]/PI. |                  | CN5[3] (A2)          | P100_17[       | PI00_17         | PIO0_17[.                |                   |              | 8            |              | <i>v</i> . | 4 10     | .5    |               | Part number: LPC80                     | 4M101JDH24                                                       |                                                                |
| 4          | PICO_13               | S1/CN8[4]/CN8[4.  | LED_RED;S1       | CN8[4] (D4)          | PI00_13[]      | P100_73         | PID0_13[.                |                   |              | š            |              | × ×        | 8 8      | Q.    |               | Core: Cortes                           | MOP                                                              |                                                                |
| 6          | RESETNIDIOD 5         | CN8/81/CN1/101/   | DEBLIG SWD RE    | CN4[3] (PST)         | PIO0_12[]      | 800.5           | PIO0_12[.                |                   |              | 1 1 0        |              | 8.4        | A/6      | 20 20 |               | Board: LPCXp                           | resso804                                                         |                                                                |
| 7          | PIO0_4/ADC_11         | CN6[7]/CN8[7]/C.  | DEBUG_UART_TX    | CN8[7] (D1); CN5.    | . P100_4[]     | PI00_4          | PID0_4[                  |                   | 1            |              | 76FF         | 1 8 ĝ      | 00       | 00    |               | SDK Version: ksdk2                     | _0                                                               |                                                                |
| 8          | SWCLK/PIO0_3          | CN6[8]/CN1[4]/U.  | . DEBUG_SWD_SW.  |                      | P100_3[]       | PI00_3          | PIO0_3[                  |                   |              |              | >            |            | a. a.    | a. a. |               |                                        |                                                                  |                                                                |
| 9          | SWDIO/PIO0_2          | CN6[9]/CN1[2]/U.  | . DEBUG_SWD_SW.  |                      | P100_2[]       | Pi00_2          | PID0_2[                  |                   |              |              |              |            |          |       |               | > Project                              |                                                                  |                                                                |
| 10         | PI00_11               | CN6[10]/CN8[3]/.  | LED_BLUE         | CN8[3] (D5)          | PIO0_11[]      | PI00_11         | PID0_11[.                |                   |              |              |              |            |          |       |               | Plan.                                  |                                                                  |                                                                |
| 11         | PIO0_10/ADC_7         | CN6[11]/VR1/CN    |                  | CN5[1] (A0)          | P100_10[]      | PI00_10         | PIO0_10[.                |                   |              |              |              |            |          |       |               | <ul> <li>Pins</li> </ul>               |                                                                  |                                                                |
| 12         | PIOD_21/ACMP_15       | CN7[12]/CN8[5]/.  |                  | CN2(10) (D3)         | PIO0_21[]      | PIOU_21         | PIOD_21[.                |                   |              |              |              |            |          |       |               |                                        | Argures prin routing, including<br>certies, voltage/power rails. | I functional electrical pin<br>and run-time pin configuration. |
| 14         | PICO 15/ADC 8         | CN7[11]/CN3[8]/   |                  | CN3[8] (D10)         | PIO0 15[]      | PID0 15         | PIO0_15[                 |                   | AC           | MP ADCO      | CAPT         | CTIMERO    | DACO     | GPIO  |               |                                        | ,                                                                |                                                                |
| 15         | PIO0_1/ADC_0/A        | CN7[10]/CN3[5]/.  |                  | CN3[5] (D13); CN.    | . PIO0_1[]     | PI00_1          | PIO0_1[                  |                   | 120          | 0 I2C1       | LVLSHFT      | PINT       | PLU      | SPID  |               |                                        |                                                                  |                                                                |
| 16         | PIC0_9/ADC_4          | CN7[9]/CN3[6]/R.  |                  | CN3[6] (D12)         | P100_9[]       | PI00_9          | PIO0_9[                  |                   | SU           | PPLY SWD     | SYSCON       | USARTO     | USART1   | WKT   |               |                                        | n 🗛                                                              |                                                                |
| 17         | PIO0_8/ADC_5          | CN7[8]/CN3[7]/R   |                  | CN3[7] (D11)         | P100_8[]       | PI00_8          | PIO0_8[                  |                   |              |              |              |            |          |       |               |                                        |                                                                  |                                                                |
| ✓ 18       | VDD                   | CN7[7]/JP5/R37/   |                  |                      |                |                 |                          |                   |              |              |              |            |          |       |               | <ul> <li>Generated code</li> </ul>     |                                                                  |                                                                |
| 19         | VSS                   | GND               | 100.004          | 0000001/004/01/000   | 000 7/ 1       | 000.7           | 0100 77                  |                   |              |              |              |            |          |       |               | ✓ Update code epable                   | ed                                                               |                                                                |
| 20         | VIDEED                | CN7[5][CN3[2][U   | Izc_sbw          | UN3[2] (D14); UN.    |                | 100_7           | PID0_7[                  |                   |              |              |              |            |          |       |               |                                        |                                                                  |                                                                |
| 22         | PIOD 0/ACMP 11        | CN7[3]/CN8[8]/J   | DEBUG UART RX    | CN8[8] (D0)          | P100_0[]       | P100.0          | PIO0_01                  |                   |              | LPC804M      | 4101JDH2     | 4 – TSSOF  | A 24 pac | kage  |               | Doardypin_mux.c                        |                                                                  |                                                                |
| 23         | PICO_14/ACMP_L.       | CN7[2]/CN3[1]/J   | I2C_SCL          | CN3[1] (D15)         | PIO0_14[]      | PI00_14         | PID0_14[.                |                   |              |              |              | _          |          |       | _             | board/pin_mux.h                        |                                                                  |                                                                |
| 24         | PIO0_19/DACOUT        | CN7[1]/CN8[2]/PL  |                  | CN8[2] (D6)          | PIO0_19[]      | PI00_19         | PIO0_19[.                |                   |              |              |              |            |          |       |               | and the state of a second              |                                                                  |                                                                |
|            |                       |                   |                  |                      |                |                 |                          |                   |              | 8 0 0        | 12           | 7 A        | 20       | 0 5   |               | <ul> <li>Functional groups</li> </ul>  |                                                                  |                                                                |
|            |                       |                   |                  |                      |                |                 |                          |                   |              | n a a        | 0 0          | 01         | INS 00   | AD NO |               | BOARD_InitPins                         |                                                                  |                                                                |
|            |                       |                   |                  |                      |                |                 |                          |                   |              | 1 5 5        |              |            | -        | 01.14 |               | BOARD_InitLEDs                         | Pins                                                             |                                                                |
|            |                       |                   |                  |                      |                |                 |                          |                   |              | 5 G          |              |            |          | 100   |               |                                        | 10 UADTO- 10                                                     |                                                                |
|            |                       |                   |                  |                      |                |                 |                          |                   |              | 1919<br>1917 |              |            |          | - E   |               | P BOIND_INDEBC                         | S_CONCEPTINS AS                                                  |                                                                |
|            |                       |                   |                  |                      |                |                 |                          |                   |              | 8            |              |            |          |       |               | BOARD_InitSWD.                         | DEBUGPins                                                        |                                                                |
|            |                       |                   |                  |                      |                |                 |                          |                   |              | 6            |              |            |          |       |               | BOARD_Initi2CPI                        | ns 🕰                                                             |                                                                |
|            |                       |                   |                  |                      |                |                 |                          |                   |              |              |              |            |          |       |               |                                        |                                                                  |                                                                |
|            |                       |                   |                  |                      |                |                 |                          |                   |              |              |              |            |          |       |               | P BOARD_INIBUTT                        | UNSPINS                                                          |                                                                |
| Routing I  | Details               |                   |                  |                      |                |                 |                          |                   |              |              |              |            |          |       | E *           |                                        |                                                                  |                                                                |
| Dine Sion  | ale 0, turne filter   |                   |                  |                      |                |                 |                          |                   |              |              |              |            |          |       |               | <ul> <li>Other tools</li> </ul>        |                                                                  |                                                                |
| Final Sign | and the most          |                   |                  |                      |                |                 |                          |                   |              |              |              |            |          |       |               |                                        |                                                                  |                                                                |
| Routing D  | etails for BOARD_Ini. | . 3 🕻             | 8 ~ ~            |                      |                |                 |                          |                   |              |              |              |            |          |       |               | (00) (                                 | D )                                                              |                                                                |
| # Per      | ripheral Signal       | Arrow Routed      | pin/signal Label |                      |                | Identifier      | Direction 4              | PIO initial state | e Mode       | Invert       | Hysteresis   | Open drain | DAC Mode |       |               |                                        |                                                                  |                                                                |
| 10 GP      | 10 PI00, 11           | -> [10] Pl        | 00_11 CN6[10]/   | CN8[3]/D4/PIO0_11/   | M_PIO0_11      | LED_BLUE        | Output I                 | ogical 1          | Inactive     | Disabled     | Enabled      | Disabled   | n/a      |       |               | A Problems 33                          |                                                                  | BY                                                             |
| 5 GP       | 10 PI00, 12           | -> [5] PIC        | 10_12 S2/CN8[6   | [/CN6[5]/D3/M_PIO0   | _12/PIO0_12    | LED_GREEN       | Output I                 | ogical 1          | Inactive     | Disabled     | Enabled      | Disabled   | n/a      |       |               |                                        |                                                                  |                                                                |
| - GP       |                       | > (4) PIC         | 0 I/CN8[4        | 11-0140[#]/Dzhw_P100 |                | CCO_RED         | o a upor                 | orgenedit i       | - NPLOVE     | Unsaured     | Shapleo      | unsacted   | .00      |       |               | Level ~ Resource                       | :e                                                               | Issue                                                          |
|            |                       |                   |                  |                      |                |                 |                          |                   |              |              |              |            |          |       |               | Saming USART                           | j.                                                               | Peripheral USARTO is not in                                    |
|            |                       |                   |                  |                      |                |                 |                          |                   |              |              |              |            |          |       |               | S Warning 12C0                         |                                                                  | Peripheral I2C0 is not initial                                 |
|            |                       |                   |                  |                      |                |                 |                          |                   |              |              |              |            |          |       |               |                                        |                                                                  |                                                                |
|            |                       |                   |                  |                      |                |                 |                          |                   |              |              |              |            |          |       |               |                                        |                                                                  |                                                                |
|            |                       |                   |                  |                      |                |                 |                          |                   |              |              |              |            |          |       |               |                                        |                                                                  |                                                                |
|            |                       |                   |                  |                      |                |                 |                          |                   |              |              |              |            |          |       |               |                                        |                                                                  |                                                                |
|            |                       |                   |                  |                      |                |                 |                          |                   |              |              |              |            |          |       |               |                                        |                                                                  |                                                                |
|            |                       |                   |                  |                      |                |                 |                          |                   |              |              |              |            |          |       |               |                                        |                                                                  |                                                                |
|            |                       |                   |                  |                      |                |                 |                          |                   |              |              |              |            |          |       |               |                                        |                                                                  |                                                                |
| sb01_2     |                       |                   |                  |                      |                |                 |                          |                   |              |              |              |            |          |       |               |                                        | O NXP LPC8                                                       | 04* (Lab01_2)                                                  |

2. Debbuger console and GPIO

4. Active presets can be checked by clicking the *Functional group* properties icon. The list of presets is displayed in the opened window. You can edit them and add your own:

| 000      |                               |                  |                  |                            |                      |                    | e workspac   | e_LPC804 - L   | .ab01_2/sour        | ce/Lab01.c -      | MCUXpres       | so IDE    |       |              |                                       |                                         |
|----------|-------------------------------|------------------|------------------|----------------------------|----------------------|--------------------|--------------|----------------|---------------------|-------------------|----------------|-----------|-------|--------------|---------------------------------------|-----------------------------------------|
| 📑 • 🖂 I  | 🐚 🔜 Lab01_2                   |                  | • 🛪 🔺            | Update Code                | • • Functional Group | BOARD_InitLEDsPins |              | 🗖 🔍 🗠          | 0.410               | 19 3. O .6        | S- 9.          | 🥭 \land 刘 | [创+羽+ | 🗠 🗢 🚓 🖘 😅    |                                       | 오 😥 🗶 💷 🗤 🕴 🔿 📓                         |
| 🗄 Pins 🕄 | Peripheral Signa              | als              |                  |                            |                      | - 0                | 😳 Package 😒  |                |                     |                   |                |           | Q     | Q (? 🖓 🖼 🖱 🗖 | 🔺 Overview 🕮 🔥 Code Preview 🕕 Regi    | iters 🗖 🗆                               |
| Pin C    | } ₩ ₩ -                       | 🗲 💈 😥 🔍 typ      | e filter text    | Arduino UNC                | R3 Cor SPI           | GPIO USART         |              |                |                     |                   |                |           |       |              | > Configuration - General Info        |                                         |
| 1        | PIO0_18                       | CN6[1]/CN3[9]/Pl |                  | CN3[9] (D9)                | PI00_18[]            | PIO0_18 PIO0_18[.  |              |                |                     |                   |                |           |       |              | Configuration - HW Info               |                                         |
| 2        | PIO0_16/ACMP_J                | CN6[2]/CN5[2]/U  |                  | CN5[2] (A1)                | PI00_16[]            | PIO0_16 PIO0_16[.  |              | E              |                     |                   |                |           |       |              | Processor: LPC804                     |                                         |
| 4        | PI00_13                       | S1/CN8[4]/CN6[4  | LED_RED:S1       | CN8[4] (D4)                | PI00_13[]            | PI00_73 PI00_13[,  |              | Ö              |                     |                   | 5              | 7 0 8     | 2     |              | Part number: EPC804M101JDH24          |                                         |
| 5        | PI00_12                       | S2/CN8[6]/CN6[5  | LED_GREEN;S2     | CN8[6] (D2)                | PI00_12[]            | PIO0_12 PIO0_12[.  |              | ND/6           |                     |                   | ADK.           | ADC /ADC  |       |              | Core: Contex-Mor                      |                                         |
| 6        | RESETN/PIOO_5                 | CN6[6]/CN1[10]/  | DEBUG_SWD_RE     | CN4[3] (RST                | F) PIO0_5[]          | PIO0_5 PIO0_5[     |              | 10             | 2 2                 | ь ў "             | 0 8            | 6 6 6     | 2 2   |              | COX Manian India 0                    |                                         |
| 8        | PIOU_4/ADC_11<br>SWCLK/PIO0_3 | CN6[/]/CN8[/]/C  | DEBUG_UART_TX    | CN8[7] (D1);               | PIO0_4[]             | PIO0_4 PIO0_4[     |              | Did            | Did<br>Did          | VS VS             | 07 X           | NA NA     | 2 2   |              | dok version: ksok2_0                  |                                         |
| 9        | SWDIO/PIO0_2                  | CN6[9]/CN1[2]/U  | DEBUG_SWD_SW.    |                            | PIO0_2[]             | PID0_2 PID0_2[     |              |                |                     |                   |                |           |       |              | > Project                             |                                         |
| 10       | PI00_11                       | CN6[10]/CN8[3]/  | LED_BLUE         | CN8[3] (D5)                | PIO0_11[]            | PIO0_11 PIO0_11[.  |              |                |                     |                   |                |           |       |              | 1. B.                                 |                                         |
| 11       | PIO0_10/ADC_7                 | CN6[11]/VR1/CN   |                  | CN5[1] (A0)                | PIO0_10[]            | PIO0_10 PIO0_10[.  |              |                |                     |                   |                |           |       |              | <ul> <li>Pins</li> </ul>              |                                         |
| 13       | PIO0_20                       | CN7[12]/CN3[10]  |                  | CN3[10] (D8                | PIO0_20[]            | PI00_20 PI00_20[.  |              |                |                     |                   |                |           |       |              | properties, voltage/pow               | r rais, and run-time pin configuration. |
| 14       | PI00_15/ADC_8                 | CN7[11]/CN3[8]/  |                  | CN3[8] (D10                | PIO0_15[]            | PI00_15 PI00_15[.  |              | ACM            | P ADCO              | CAPT              | CTIMERO        | DAC0      | CPIO  |              |                                       |                                         |
| 15       | PIO0_1/ADC_0/A                | CN7[10]/CN3[5]/  |                  | CN3[5] (D13                | 3); CN PIO0_1[]      | PIO0_1 PIO0_1[     |              | SUPP           | LY SWD              | SYSCON            | USARTO         | USART1    | WKT   |              |                                       |                                         |
| 10       | PIOD_9/ADC_4                  | CN7[9]/CN3[6]/R  |                  | CN3[6] (D12<br>CN3[7] (D11 | 2) PIOU_9[] (        | PIO0_9 PIO0_9[     |              |                |                     |                   |                |           |       |              |                                       |                                         |
| 18       | VDD                           | CN7[7]/JP5/R37/  |                  |                            |                      |                    |              | Functional gr  | oup propertie       | 15                |                |           |       |              | Generated code                        |                                         |
| ✓ 19     | VSS                           | GND              |                  |                            |                      |                    |              |                |                     |                   |                |           |       |              | V Undate code enabled                 |                                         |
| 20       | VREEP                         | CN7[5]/CN3[2]/J  | IZC_SDA          | CN3[2] (D                  | Functional groups    | 010 ^ ~            | Name:        | BOARD_InitLED  | sPins               |                   |                |           |       |              |                                       |                                         |
| 22       | PIO0_0/ACMP_I1                | CN7[3]/CN8[8]/J  | DEBUG_UART_RX    | CN8[8] (DI                 | BOARD InitPins       |                    | -            | Set custom #   | define prefix       |                   |                |           |       |              | Boardypin_make                        |                                         |
| 23       | PIO0_14/ACMP_I                | CN7[2]/CN3[1]/J  | I2C_SCL          | CN3[1] (D                  | BOARD_InitLEDs       | Pina               | Prefix:      |                |                     |                   |                |           |       |              | board/pin_mux.h                       |                                         |
| 24       | PIO0_19/DACOUT                | CN7[1]/CN8[2]/Pl |                  | CN8[2] (DI                 | BOARD_InitDEBU       | IG_UARTPins        |              | Clock gate er  | nable               |                   |                |           |       |              | <ul> <li>Functional groups</li> </ul> |                                         |
|          |                               |                  |                  |                            | BOARD_InitSWD_       | _DEBUGPins         | Description: | Configures pin | routing and opti    | onally pin electi | ical features. |           |       |              |                                       |                                         |
|          |                               |                  |                  |                            | BOARD_InitBUTT       | ONsPins            |              |                |                     |                   |                |           |       |              | 19 BORRD_INTERN                       |                                         |
|          |                               |                  |                  |                            |                      |                    |              |                |                     |                   |                |           |       |              | BOARD_InitLEDsPins                    |                                         |
| _        |                               |                  |                  |                            |                      |                    |              |                |                     |                   |                |           |       |              | BOARD_InitDEBUG_UARTPins 🚵            |                                         |
| _        |                               |                  |                  |                            |                      |                    |              |                |                     |                   |                |           |       |              | BOARD_InitSWD_DEBUGPins               |                                         |
|          |                               |                  |                  |                            |                      |                    |              |                |                     |                   |                |           |       |              | BOARD Initi2CPins                     |                                         |
| _        |                               |                  |                  |                            |                      |                    |              |                |                     |                   |                |           |       |              |                                       |                                         |
| _        |                               |                  |                  |                            |                      |                    |              |                |                     |                   |                |           |       |              | P BOWKD_INIBOTTOWSHINS                |                                         |
| Routing  | Details                       |                  |                  |                            |                      |                    |              |                |                     |                   |                |           |       | <b>=</b> - 0 | V Other tools                         |                                         |
| Pins Sig | anals Q type filter           |                  |                  |                            |                      |                    |              |                |                     |                   |                |           |       |              | $\sim$                                |                                         |
| Routing  | Details for BOARD_Ini.        | 3 🕻              |                  |                            |                      |                    |              |                |                     |                   |                |           |       |              |                                       |                                         |
| # P      | eripheral Signal              | Arrow Routed     | pin/signal Label |                            |                      |                    |              |                |                     |                   |                |           |       |              | A Techner M                           |                                         |
| 10 0     | PIO PIO0, 11                  | -> [10] PK       | 0.12 S2/CNB(6    | CN8[3]/D4/PI               |                      |                    |              |                |                     |                   |                |           |       |              | Problems 24                           |                                         |
| 4 0      | PIO PIO0, 13                  | -> [4] PIO       | 0_13 \$1/CN8[4   | ]/CN6[4]/D2/               |                      |                    |              | Called by def  | ault initialization | function          |                |           |       |              |                                       |                                         |
|          |                               |                  |                  |                            |                      |                    |              |                |                     |                   |                |           |       |              | Level V Resource                      | Issue                                   |
|          |                               |                  |                  |                            |                      |                    |              |                |                     |                   |                | Cancel    | ОК    |              | Warning 12C0                          | Peripheral 05ker10 is not initialized   |
|          |                               |                  |                  |                            |                      |                    |              |                |                     |                   |                |           |       |              |                                       |                                         |
|          |                               |                  |                  |                            |                      |                    |              |                |                     |                   |                |           |       |              |                                       |                                         |
|          |                               |                  |                  |                            |                      |                    |              |                |                     |                   |                |           |       |              |                                       |                                         |
|          |                               |                  |                  |                            |                      |                    |              |                |                     |                   |                |           |       |              |                                       |                                         |
|          |                               |                  |                  |                            |                      |                    |              |                |                     |                   |                |           |       |              |                                       |                                         |
|          |                               |                  |                  |                            |                      |                    |              |                |                     |                   |                |           |       |              |                                       |                                         |
| Lab01_2  |                               |                  |                  |                            |                      |                    |              |                |                     |                   |                |           |       |              | U <u>NX</u>                           | P LPC804* (Lab01_2)                     |

5. Select *Update Code* (the picture above) to generate the code based on the entered configuration. The code will be added to files marked with the "change" icon:

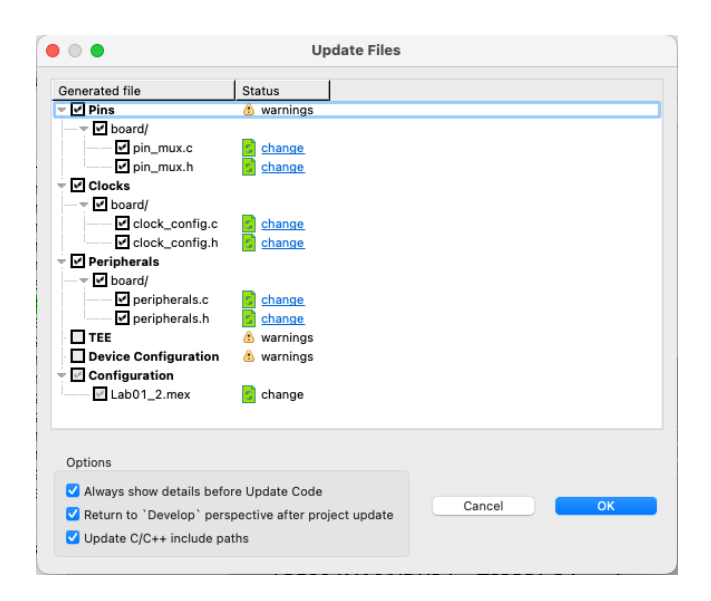

By clicking on change you can see what changes will be made to individual files with the source code.

2. Debbuger console and GPIO

- 6. Accept the changes with the OK button.
- 7. The constants describing the individual lines controlling the RGB LEDs were generated in the *pin\_mux.h* file:

| 尾 Lab | o01.c           | 🔓 pin_mux.h δ              | 3                                      |                                                      |                                                                   | - 0 |
|-------|-----------------|----------------------------|----------------------------------------|------------------------------------------------------|-------------------------------------------------------------------|-----|
| 280   | 9/*!            |                            |                                        |                                                      |                                                                   |     |
| 29    | * @br:          | Lef Configure              | s pin routing and                      | optionally pin electric                              | al features.                                                      |     |
| 30    | *               |                            |                                        |                                                      |                                                                   |     |
| 32    | void B          | DARD_InitPins              | (void); /* Functi                      | on assigned for the Cort                             | ex-M0P */                                                         |     |
| 33    | ****            |                            | VC EN 0                                | - Lobard Fachla bustons                              |                                                                   |     |
| 34    | #define         | IOCON_PIO_H                | NV DI 0x00u /:                         | *:<@brief Enable hystere<br>*!<@brief Input not inve | sis */<br>rt */                                                   |     |
| 36    | #define         | IOCON_PIO_M                | ODE_INACT 0x00u /                      | *!<@brief No addition pi                             | n function */                                                     |     |
| 37    | #define         | 10CON_PI0_0                | D_DI 0x00u /                           | *!<@brief Disables Open-                             | drain function */                                                 |     |
| 396   | )/*! @na        | ame PIO0_11 (              | number 10), CN6[1                      | 0]/CN8[3]/D4/PI00_11/M_P                             | 100_11                                                            |     |
| 40    | @{ */           | /                          |                                        |                                                      |                                                                   |     |
| 41 42 | /* Symb         | ols to be us               | ed with GPIO driv                      | er */                                                |                                                                   |     |
| 43    | #define         | BOARD_INITL                | EDSPINS_LED_BLUE_                      | GPIO GPIO                                            | <pre>/*!&lt;@brief GPIO peripheral base pointer */</pre>          |     |
| 44    | #define         | BOARD_INITL<br>BOARD_INITL | EDSPINS_LED_BLUE_                      | GPIO_PIN_MASK (10 << 110<br>PORT AU                  | /*!<@brief GPIO pin mask */<br>/*!<@brief PORT device index: 0 */ |     |
| 46    | #define         | BOARD_INITL                | EDSPINS_LED_BLUE_                      | PIN 11U                                              | /*!<@brief PORT pin number */                                     |     |
| 47    | #define         | BOARD_INITL                | EDSPINS_LED_BLUE_                      | PIN_MASK (1U << 11U)                                 | /*!<@brief PORT pin mask */                                       |     |
| 40    |                 |                            |                                        |                                                      | /* @/ */                                                          |     |
| 500   | /*! @na         | ame PIO0_12 (              | number 5), S2/CN8                      | <pre>[6]/CN6[5]/D3/M_PI00_12/</pre>                  | PI00_12                                                           |     |
| 51    | @{ */           |                            |                                        |                                                      |                                                                   |     |
| 53    | /* Symb         | ools to be us              | ed with GPIO driv                      | er */                                                |                                                                   |     |
| 54    | #define         | BOARD_INITL                | EDSPINS_LED_GREEN                      | _GPIO GPIO<br>GRID RIN MASK (11 er 12                | /*!<@brief GPIO peripheral base pointer */                        |     |
| 56    | #define         | BOARD_INITL                | EDSPINS_LED_GREEN                      | _PORT ØU                                             | /*!<@brief PORT device index: 0 */                                |     |
| 57    | #define         | BOARD_INITL                | EDSPINS_LED_GREEN                      | PIN 12U                                              | /*!<@brief PORT pin number */                                     |     |
| 58    | #detine         | BUARD_INITL                | EDSPINS_LED_GREEN                      | _PIN_MASK (10 << 120)                                | /*!<@DF1ET PORT pin mask */<br>/* @} */                           |     |
| 60    |                 |                            |                                        |                                                      |                                                                   |     |
| 616   | e/*!@na<br>@{*/ | ame PIO0_13 (<br>/         | number 4), S1/CN8                      | [4]/CN6[4]/D2/M_PI00_13/                             | PI00_13                                                           |     |
| 63    | et              |                            |                                        |                                                      |                                                                   |     |
| 64    | /* Symt         | pols to be us              | ed with GPIO driv                      | er */                                                | /*L-Shriaf CDIO peripheral base pointer */                        |     |
| 66    | #define         | BOARD_INITL                | EDSPINS_LED_RED_G                      | PIO_PIN_MASK (1U << 13U)                             | /*!<@brief GPIO pin mask */                                       |     |
| 67    | #define         | BOARD_INITL                | EDSPINS_LED_RED_P                      | DRT ØU                                               | /*!<@brief PORT device index: 0 */                                |     |
| 69    | #define         | BOARD_INITL<br>BOARD_INITL | EDSPINS_LED_RED_P<br>EDSPINS_LED_RED_P | IN 130<br>IN MASK (10 << 130)                        | /*!<@brief PORT pin mask */                                       |     |
| 70    |                 |                            |                                        |                                                      | /* @} */                                                          |     |
| 71    | ) /*!           |                            |                                        |                                                      |                                                                   |     |
| 73    | * @br:          | ief Configure              | s pin routing and                      | optionally pin electric                              | al features.                                                      |     |
| 74    | *               |                            |                                        |                                                      |                                                                   |     |
| 76    | void B          | DARD_InitLEDs              | Pins(void); /* Fu                      | nction assigned for the                              | Cortex-M0P */                                                     |     |

8. Modify the code in the main function so that sending "a" causes the LED to light red. In turn, sending the "z" character should extinguish the red component:

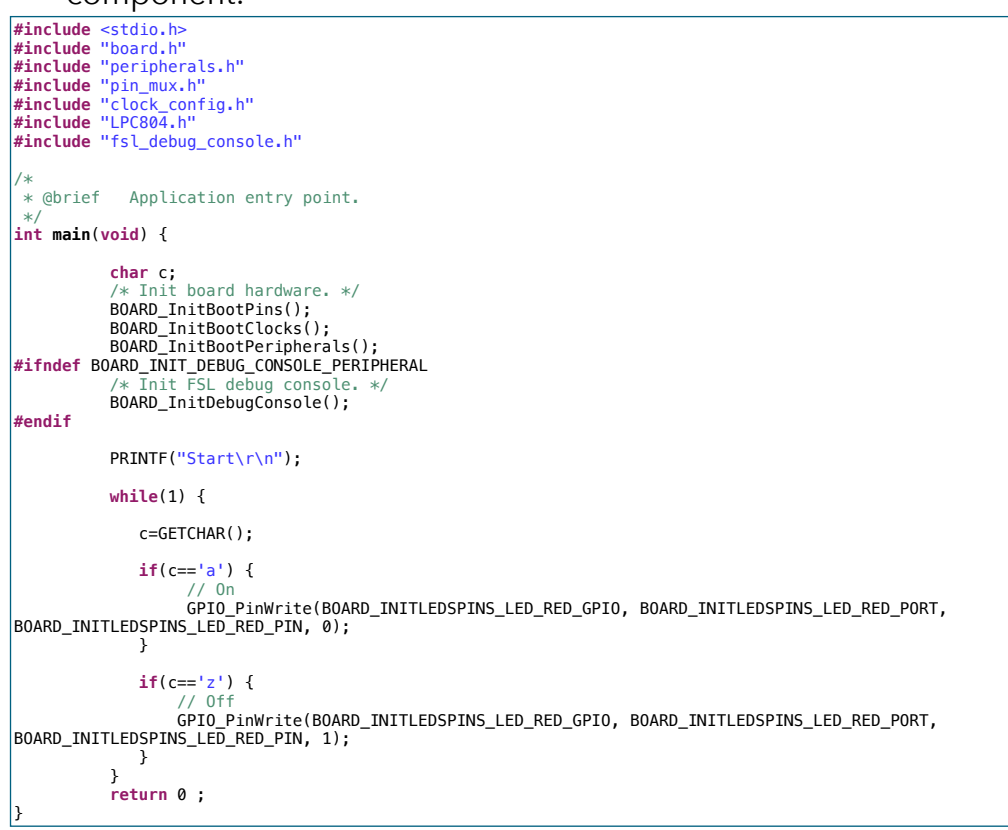

Build a project, program the microcontroller and check the program operation.

2. Debbuger console and GPIO

#### **III. Button operation**

- 1. Create a new project for the *LPCXpresso804* board and name it *Lab01\_3*.
- 2. Open the pin configuration tool again: *MCUXpresso Config Tools -> Open Pins*. Add the *BOARD\_InitBUTTONsPins* preset and then click *Update Code*.
- 3. Modify the code in the main function so that pressing the S1 and S2 buttons displays the appropriate messages:

```
#include <stdio.h>
#include "board.h"
#include "peripherals.h"
#include "pin_mux.h"
#include "clock_config.h"
#include "fil_debug_console.h"
  /* TODO: insert other include files here. */
 /* TODO: insert other definitions and declarations here. */
 * @brief Application entry point.
 int main(void) {
               /* Init board hardware. */
               BOARD_InitBootPins();
BOARD_InitBootFins();
BOARD_InitBootPeripherals();
#ifndef BOARD_INIT_DEBUG_CONSOLE_PERIPHERAL
/* Init FSL debug_console. */
DODDD_InitBootPeripheral();
              BOARD InitDebugConsole();
 #endif
              PRINTF("Start\r\n");
              while(1) {
                         if(GPI0_PinRead(BOARD_INITBUTTONSPINS_S1_GPI0, BOARD_INITBUTTONSPINS_S1_PORT,
BOARD_INITBUTTONSPINS_S1_PIN) == 0)
                            PRINTF("S1\r\n");
if(GPI0_PinRead(BOARD_INITBUTTONSPINS_S2_GPI0, BOARD_INITBUTTONSPINS_S2_PORT,
BOARD_INITBUTTONSPINS_S2_PIN) == 0)
                            PRINTF("S2\r\n");
               }
               return 0 ;
```

Build a project, program the microcontroller and check the program operation.

4. Modify the program so that it reacts only to a single button press (falling edge detection):

```
#include <stdio.h>
#include "board.h"
#include "peripherals.h"
#include "clock_config.h"
#include "fsl_debug_console.h"
/* TODO: insert other include files here. */
/* TODO: insert other definitions and declarations here. */
/*
* (@brief Application entry point.
*/
int main(void) {
    bool sw1=false, tm1=false;
    bool sw2=false, tm2=false;
        /* Init board hardware. */
        BOARD_InitBootPeripherals();
        BOARD_InitBootPeripherals();
#ifndef BOARD_InitDootPins();
        BOARD_InitDootPeris();
#ifndef BOARD_InitBootPeripherals();
#ifndef BOARD_InitDootPeris();
#ifndef BOARD_InitDootPeris();
#ifndef BOARD_InitDootPeris();
#ifndef BOARD_InitDootPeris();
#ifndef BOARD_InitDootPeris();
#ifndef BOARD_InitDootPeris();
#ifndef BOARD_InitDootPeris();
#ifndef BOARD_InitDootPeris();
#ifndef BOARD_InitDootPeris();
#ifndef BOARD_InitDootPeris();
#ifndef BOARD_InitDootPeris();
#ifndef BOARD_InitDootPeris();
#ifndef BOARD_InitDootPeris();
#ifndef BOARD_InitDootPeris();
#ifndef BOARD_InitDootPeris();
#ifndef BOARD_InitDootPeris();
#ifndef BOARD_InitDootPeris();
#ifndef BOARD_InitDootPeris();
#ifndef BOARD_InitDootPeris();
#ifndef BOARD_InitDootPeris();
#ifndef BOARD_InitDootPeris();
#ifndef BOARD_InitDootPeris();
#ifndef BOARD_InitDootPeris();
#ifndef BOARD_InitDootPeris();
#ifndef BOARD_InitDootPeris();
#ifndef BOARD_InitDootPeris();
#ifndef BOARD_InitDootPeris();
#ifndef BOARD_InitDootPeris();
#ifndef BOARD_InitDootPeris();
#ifndef BOARD_InitDootPeris();
#ifndef BOARD_InitDootPeris();
#ifndef BOARD_InitDootPeris();
#ifndef BOARD_InitDootPeris();
#ifndef BOARD_InitDootPeris();
#ifndef BOARD_InitDootPeris();
#ifndef BOARD_InitDootPeris();
#ifndef BOARD_InitDootPeris();
#ifndef BOARD_InitDootPeris();
#ifndef BOARD_InitDootPeris();
#ifndef BOARD_InitDootPeris();
#ifndef BOARD_InitDootPeris();
#ifndef BOARD_InitDootPeris();
#ifndef BOARD_InitDootPeris();
#ifndef BOARD_InitDootPeris();
#ifndef BOARD_InitDootPeris();
#ifndef BOARD_InitDootPeris();
#ifndef BOARD_InitDootPeris();
#ifndef BOARD_InitDootPeris();
#
```

#### **Programing of embedded systems** 2. Debbuger console and GPIO

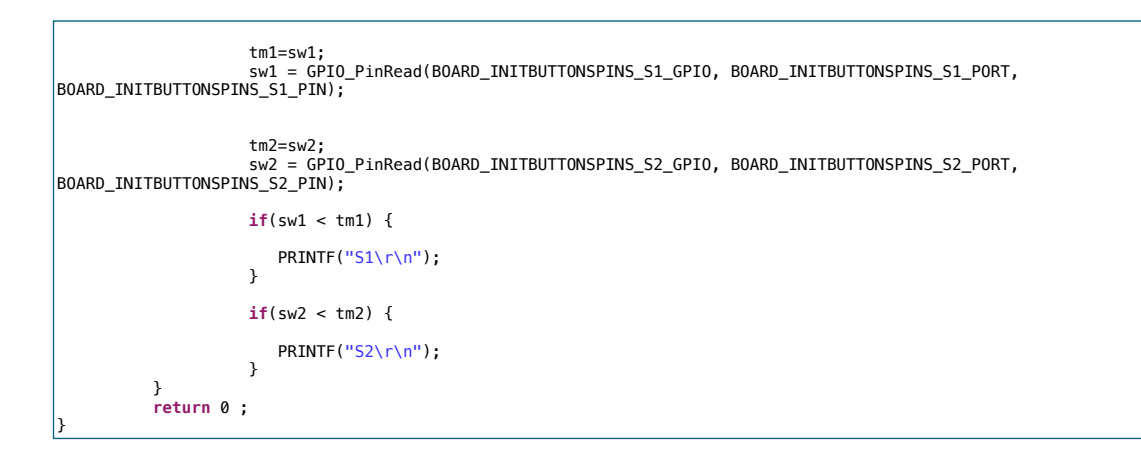

Build a project, program the microcontroller and check the program operation.

#### **IV. Exercises**

- 1. Modify the LED control program so that it is possible to control three RGB diodes. Send a mark:
  - a: Red-On z: Red-Off s: Green-On x: Green-Off d: Blue-On c: Blue-Off
- 2. Write the same program using the switch-case statement.
- 3. Modify the button program so that it is possible to detect when a button is released.